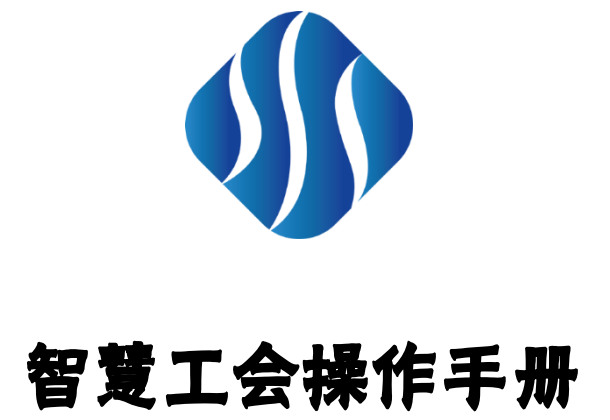

中南财经政法大学工会委员会

2019年10月

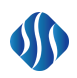

# 目 录

| 1 | 使用  | 须知               | 1    |
|---|-----|------------------|------|
| 2 | 会员  | 管理               | 1    |
|   | 2.1 | 系统管理员须知          | 1    |
|   | 2.2 | 新入职教师申请会员        | 1    |
|   | 2.3 | 分工会、校工会审核        | 2    |
| 3 | 大病  | 互助管理             | 3    |
|   | 3.1 | 使用人员             | 3    |
|   | 3.2 | 普通会员申请基金会员流程     | 3    |
|   |     | 3.2.1 普通会员申请基金会员 | 3    |
|   |     | 3.2.2 分工会审核      | 4    |
|   |     | 3.2.3 互管会审核      | 5    |
|   | 3.3 | 大病救助申请流程         | 5    |
|   |     | 3.3.1 大病补助申请     | 5    |
|   |     | 3.3.2 分工会审核      | 6    |
|   |     | 3.3.3 校医院审核      | 6    |
|   |     | 3.3.4 互管会审核      | 6    |
| 4 | 慰问  | 管理               | 7    |
|   | 4.1 | 会员慰问申请           | 7    |
|   | 4.2 | 分工会管理员批量慰问申请     | 8    |
|   | 4.3 | 校、分工会慰问审核(略)     | 9    |
| 5 | 活动  | 管理               | 9    |
|   | 5.1 | 系统管理员须知          | 9    |
|   | 5.2 | 使用人员             | 9    |
|   | 5.3 | 系统管理员管理活动流程      | 9    |
|   | 5.4 | 普通教职工报名流程        | . 11 |
|   | 5.5 | 分工会管理员报名         | .12  |

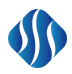

| 6 | 福利  | 发放管   | 穿理   |                    |    |
|---|-----|-------|------|--------------------|----|
|   | 6.1 | 系统    | 管理员须 | 知                  | 13 |
|   | 6.2 | 使用    | 人员   |                    | 13 |
|   | 6.3 | 操作    | 流程   |                    | 13 |
|   |     | 6.3.1 | 步骤一  | 创建福利项目             | 13 |
|   |     | 6.3.2 | 步骤二  | 分工会确认名单            | 14 |
|   |     | 6.3.3 | 步骤三  | 校工会启动弹性调查          | 15 |
|   |     | 6.3.4 | 步骤四  | 教职工微信端参与调查         | 16 |
|   |     | 6.3.5 | 步骤五  | 教职工汇总发放名单,启动发放     | 17 |
|   |     | 6.3.6 | 步骤五  | 现场签收与发放            | 17 |
| 7 | 教代  | 会管理   | 里系统  |                    |    |
|   | 7.1 | 系统    | 管理员须 | 知                  |    |
|   | 7.2 | 使用    | 人员   |                    |    |
|   | 7.3 | 操作    | 流程   |                    |    |
|   |     | 7.3.1 | 步骤一: | 届次管理               |    |
|   |     | 7.3.2 | 步骤二: | 名额分配               | 19 |
|   |     | 7.3.3 | 步骤三: | 教代会代表管理            |    |
|   |     | 7.3.4 | 步骤四: | 代表团设定              | 24 |
| 8 | 提案  | 管理系   | 系统   |                    |    |
|   | 8.1 | 使用    | 说明   |                    |    |
|   | 8.2 | 使用    | 人员   |                    |    |
|   | 8.3 | 操作    | 流程   |                    |    |
|   |     | 8.3.1 | 步骤一: | 新建提案(代表)           |    |
|   |     | 8.3.2 | 步骤二: | 团长/副团长审议提案(团长/副团长) |    |
|   |     | 8.3.3 | 步骤三: | 审核提案(提案委员会)        | 29 |
|   |     | 8.3.4 | 步骤四: | 设置承办单位(工会管理员)      |    |
|   |     | 8.3.5 | 步骤五: | 承办答复(承办单位负责人)      |    |
|   |     | 8.3.6 | 步骤六: | 提案人反馈评分(代表-撰写提案)   |    |
|   |     | 8.3.7 | 步骤七: | 校领导审批              |    |

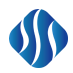

# 1 使用须知

本手册仅供中南财经政法大学教职工及中南财经政法大学工会委员会管理人员使用。

# 2 会员管理

## 2.1 系统管理员须知

- (1) 会员数据,直接从人事系统动态更新;
- (2) 分工会管理员更新不在编制的但是会员的信息; 主要利用补录功能;
- (3) 新教师入职, 第一次使用系统时, 要做会员申请;
- (4) 只有成为会员,才能享受学校的福利;

# 2.2 新入职教师申请会员

| 名 <b>个人信息显</b> 示              | Ā                               |     |                 |
|-------------------------------|---------------------------------|-----|-----------------|
|                               | 胡 【男】<br>党办、校办【<br><u>欢迎您进入</u> | 非会员 | 3】<br>大学智慧工会平台! |
| 所属工会:机等<br>联系电话:暂开<br>用户身份:普通 | €工会<br>5联系电话<br>通用户             | 职   | 务:暂无职务信息        |

#### (1) 会员申请

选择/ 会员管理系统/ 会员管理 /会员申请

|              |      |   |      |          |      |      |            | 智慧            | <b>王会操作手册</b> |      |
|--------------|------|---|------|----------|------|------|------------|---------------|---------------|------|
| $\heartsuit$ | 常用菜单 | * |      | 序号       | 工会名称 | 工会地址 | 建会时间       | 工会负责人         | 申请状态          | 操作   |
| œ            | 数据看板 |   | ~    | 1        | 机关工会 | 文酒楼  | 2019-09-16 | 胡刘            | 待申请           | 申请入会 |
| W            | 会员管理 |   |      |          |      |      |            |               |               |      |
|              |      |   |      | 用户信息<br> | 申请记录 |      |            |               |               |      |
| Φ            | 会籍变更 |   | 姓名 胡 |          | 性    | 别男   | 出生目        | 日期 1945-05-01 |               |      |

# 2.3 分工会、校工会审核

■ 分工会、校工会管理员进入系统,系统会提醒<mark>待办数据显示。</mark>

| △ 个人信息显示                           | II 待办数据显示  |
|------------------------------------|------------|
| 【女】<br>工会(教代会)、妇女委员会【非会员】<br>欢迎您进入 | 待入会审核<br>2 |
| 所属工会:机关工会<br>联系电话:                 |            |

## ■ 选择待办数据显示,系统显示待审批事项。可选择批量通过,也可通过 处理按钮逐一审核。

|   | 根据姓名或者用户名进 | 行查询 |    | - 结束日期 | Ē                 | 减状态 ~ | Q          |        | 批量通过 |
|---|------------|-----|----|--------|-------------------|-------|------------|--------|------|
| 序 | f If       | 姓名  | 性别 | 联系电话   | 所属单位              | 所属工会  | 申请时间       | 状态     | 操作   |
|   | 1 Z00      | 12  | 男  |        | 党办、校办             | 机关工会  | 2019-11-02 | 校工会待审核 | 处理   |
|   | 2 Z00      |     | 女  | 26280  | 工会(教代会)、<br>妇女委员会 | 机关工会  | 2019-10-30 | 校工会待审核 | 处理   |

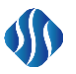

# 3 大病互助管理

# 3.1 使用人员

普通会员

大病互助基金会员

离退休干部处

互管会办公室

校医院

注: 普通会员申请成为大病互助基金会员后, 方可申请大病救助。

## 3.2 普通会员申请基金会员流程

## 3.2.1 普通会员申请基金会员

(1) 普通会员选择职工服务菜单 / 大病互助管理 / 基金会员申请

| 工号   | 姓名   | 电话   | 所属单位     | 所属分工会  | 基金申请状态 |         | 操作      |
|------|------|------|----------|--------|--------|---------|---------|
| Z00  |      |      | 中南财经政法大学 | 机关工会   | 未加入    |         | 申请加入基金会 |
| 申请记录 |      |      |          |        |        |         |         |
| 申请时间 | 申请类型 | 申请状态 | 分会审核人    | 分会审核意见 | 分会审核时间 | 互管会审核意见 | 互管会审核时间 |
|      |      |      |          |        |        |         |         |

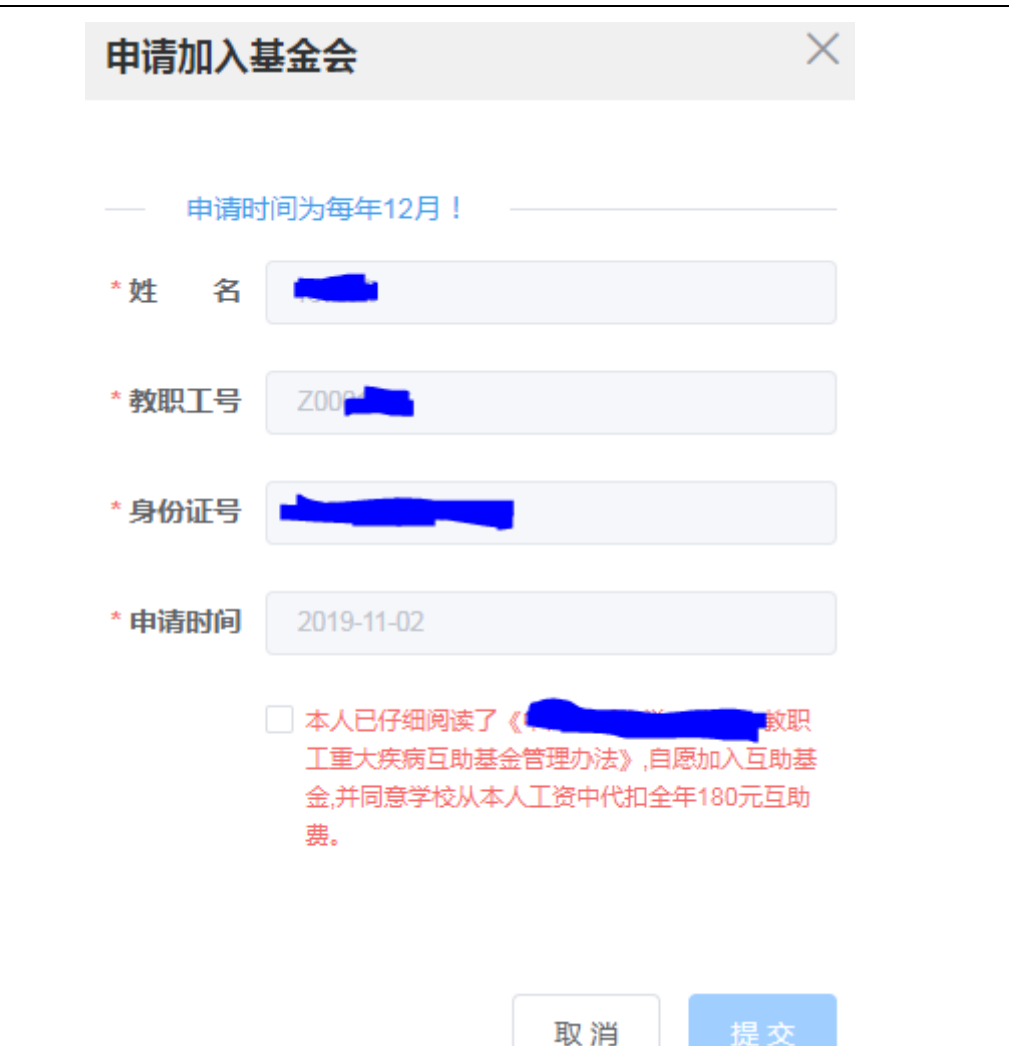

## 3.2.2 分工会审核

#### (1) 分工会管理员选择职工服务菜单 / 大病互助管理 / 基金会员审核

| 查询  | ~ 请输入内  | 容     | Q        |         |    |            |      |        |       |
|-----|---------|-------|----------|---------|----|------------|------|--------|-------|
| 序号  | 工号      | 姓名    | 所属单位 🜲   | 所属分工会 🌲 | 电话 | 申请时间       | 申请类型 | 状态     | 操作    |
| 1   | Z000    |       | 中南财经政法大学 | 机关工会    |    | 2019-11-02 | 加入基金 | 待分工会审核 | 分工会审核 |
| 共1条 | 10条/页 > | < 1 → | 前往 1 页   |         |    |            |      |        |       |

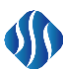

(2) 选择分工会审核按钮,选择通过或不通过

## 3.2.3 互管会审核

互管会人员选择职工服务菜单 / 大病互助管理 / 基金会员审核

| 查询  | ~ 请输入内容   |     | Q        |         |    |            |      |        |       |
|-----|-----------|-----|----------|---------|----|------------|------|--------|-------|
| 序号  | IB        | 姓名  | 所属单位 🌲   | 所属分工会 🌲 | 电话 | 申请时间       | 申请类型 | 状态     | 操作    |
| 1   | Z00       |     | 中南财经政法大学 | 机关工会    |    | 2019-11-02 | 加入基金 | 待互管会审核 | 互管会审核 |
| 共1条 | 10条/页 ~ < | 1 > | 前往 1 页   |         |    |            |      |        |       |

## 3.3 大病救助申请流程

大病互助基金会员 申请,分工会审核》待校医院审核》互管会办公室审核

## 3.3.1 大病补助申请

大病救助基金会员选择职工服务菜单 / 大病互助管理 / 大病补助申请

| 请选择 | <b>泽疾病种类</b> | ~        | ]期 — 約 | 吉束日期     | 请选择申请状态  | ~ a    | ℓ 申请大病补助 |  |  |  |  |
|-----|--------------|----------|--------|----------|----------|--------|----------|--|--|--|--|
| 序号  | 疾病种类 💲       | 申请时间 🗢   | 申请次数   | 是否缴纳会费 🍦 | 是否重大疾病 🜲 | 申请状态 👙 | 操作       |  |  |  |  |
|     | 暂无数据         |          |        |          |          |        |          |  |  |  |  |
| 共0条 | 10条/页 >      | 〈 1 〉 前往 | 1页     |          |          |        |          |  |  |  |  |

补助申请中,填写基本信息,还有年度内医疗费的使用情况。可以选择"+"按钮,增加就诊时间、医院及费用。

| <b>\$</b> |            |         |      |             |        |              |          | 智慧工会         | 操作手册 |
|-----------|------------|---------|------|-------------|--------|--------------|----------|--------------|------|
| *姓        | 名          |         |      | *性别         | 女      |              | *年龄      | 70           |      |
| *I        | 号          | ZOO     |      | *职 称        | 职称     |              | * 申请次数   | 1            |      |
| *所在单      | 位          | 中南财经政法大 | Ť    | *身份证号       |        |              | * 是否已缴纳会 | 费 〇 是        | 〇百   |
| *家庭住      | 赴          | 请填写家庭住址 |      |             |        |              | *家庭上年度总  | 收入           |      |
| *疾病和      | 幞          | 请选择疾病种类 |      |             |        | ~            | * 是否为重大疾 | 病 〇 是        | 〇百   |
| * 上传文     | 化件         | 选取文件    | ±.   |             |        |              |          |              |      |
|           | <b>手度内</b> | 医疗费使用情况 | +    |             |        |              |          |              |      |
| 序号        |            | 就诊时间    | 就诊医院 | 住院医疗费总<br>额 | 实际报销金额 | 个人承担部分<br>金额 | 自费部分金额   | 住院期间门诊<br>金额 | 操作   |
|           |            |         |      |             | 暂无数据   |              |          |              |      |
|           |            |         |      |             |        |              |          |              |      |

## 3.3.2 分工会审核

分工会管理员选择职工服务菜单 / 大病互助管理 / 大病补助审核

| 请选择 | 疾病种类    | ~     | 开始日期 —  | 结束日期   | 请选择分工      | 会    | Q        |        |    |
|-----|---------|-------|---------|--------|------------|------|----------|--------|----|
| 序号  | 申请人工号   | 申请人姓名 | 所属分工会 👙 | 疾病种类 🍦 | 申请时间 👙     | 申请次数 | 是否重大疾病 💲 | 申请状态 👙 | 操作 |
| 1   | 2000    | -     | 机关工会    | 双目失明   | 2019-11-02 | 1    | ●是       | 待分工会审核 | 审核 |
| 共1条 | 10条/页 ~ | < 1 > | 前往 1 页  |        |            |      |          |        |    |

#### 3.3.3 校医院审核

校医院管理员选择职工服务菜单 / 大病互助管理 / 大病补助审核

## 3.3.4 互管会审核

互管会管理员选择职工服务菜单 / 大病互助管理 / 大病补助审核

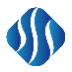

# 4 慰问管理

# 4.1 会员慰问申请

普通会员选择职工服务菜单 / 职工慰问管理 / 慰问员申请

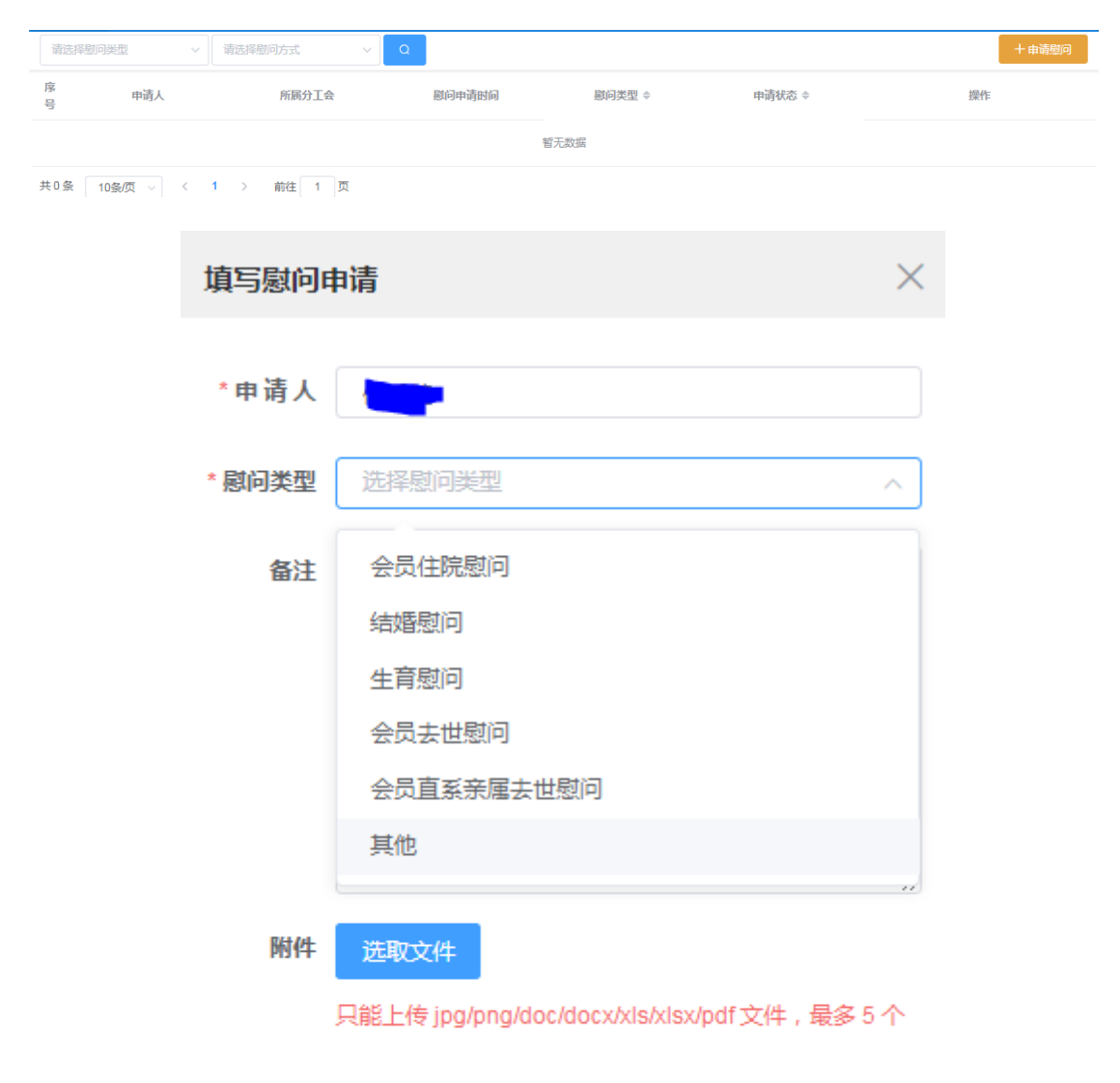

取消 申请

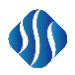

编辑慰问申请

# 4.2 分工会管理员批量慰问申请

分工会管理员选择职工服务菜单 / 职工慰问管理 / 慰问申请批量上报

#### 第一步:申请慰问

| 姓名     | 生名 可搜索被慰问人姓名 |      | 请选择慰问类型 > 请选择慰问方式 |          | ~      | 开始日期 – | - 结束日期 | Q |    | 申请慰问 |
|--------|--------------|------|-------------------|----------|--------|--------|--------|---|----|------|
| 序<br>号 | 被慰问人工号       | 被慰问人 | 参加慰问人员            | 慰问申请时间 ≑ | 慰问类型 ÷ | 慰问方式 ≑ | 申请状态 🗢 |   | 操作 |      |
|        |              |      |                   |          | 暂无数据   |        |        |   |    |      |

#### 第二步:选择被慰问人

| 选择被慰问 | 问人     |     |           |    |      |                 | $\times$ |
|-------|--------|-----|-----------|----|------|-----------------|----------|
| 请输入工  | 号或姓名查找 | Q   |           |    |      |                 |          |
|       | 教工号    |     | 姓名        |    | 性别   | 所属分工会           | ŧ        |
|       | Z000   |     |           |    | 男    | 机关工会            |          |
|       | Z000   |     | -         |    | 男    | 机关工会            |          |
|       | Z000   |     | - Address |    | 女    | 机关工会            |          |
|       | Z000   |     |           |    | 女    | 机关工会            |          |
|       | Z000   |     |           |    | 男    | 机关工会            |          |
| 共445条 | 5条/页 ∨ | < 1 | 2 3 4     | 45 | 6 89 | <b>〉</b> 前往 1 页 |          |

取消 下一步

 $\times$ 

#### 第三步:编辑慰问申请。输入慰问类型、慰问方式等等

#### 统一设置慰问类型 ◇ 统一设置慰问方式 ✓ ¥ 统一设置慰问金额 统一设置参加慰问人员 工号 姓名 所属分工会 慰问类型 慰问方式 慰问金额 参加感问人员 请选择慰问方云 > ¥ 填写金額 请输入工号或姓名关键字 Z00 机关工会 请选择慰问类型 🗸 请选择慰问方示 > ¥ 填写金都 Z000 机关工会 请选择慰问类型 > 请输入工号或姓名关键字 合计 取消

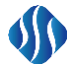

# 4.3 校、分工会慰问审核(略)

# 5 活动管理

#### 5.1系统管理员须知

- (1) 活动管理是一个高度集成的系统,校工会、分工会、社团都可以根据 权限创建活动;
- (2) 只所以称高度集成,是以为可以创建竞技比赛,娱乐性活动,健步活动,妇女节活动等等;
- (3) 通知也是一个集短信、微信、邮件一体的系统。

# 5.2 使用人员

二级单位

普通会员

分工会管理员

校工会

管理员

互管会办公室

社团

舞蹈社

篮球社

#### 5.3 系统管理员管理活动流程

活动信息管理,需要首先制定活动计划。再根据计划安排具体某个活动, 然后活动开始<mark>报名</mark>工作。

校工会、分工会、社团分别组织的活动,报名方式有两种。

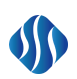

(1) 首先校工会管理员、分工会管理员、社团管理员创建年度活动;

| 根据名                      | 称进行查询 | 圖 选择年度时间   | Q    |      |      | 十新建活动计划       |  |  |  |  |  |
|--------------------------|-------|------------|------|------|------|---------------|--|--|--|--|--|
| 序号                       | 计划名称  | 计划预计时间     | 活动类型 | 活动项目 | 计划状态 | 操作            |  |  |  |  |  |
| 1                        | 乒乓球比赛 | 2019-08-14 | 体育类  | 乒乓球  | 已执行  | 创建活动 查看 编辑 删除 |  |  |  |  |  |
| 2                        | 成语接龙  | 2019-09-04 | 趣味类  | 成语接龙 | 已执行  | 创建活动 查看 编辑 删除 |  |  |  |  |  |
| 3                        | 篮球比赛  | 2019-09-07 | 体育类  | 篮球   | 已执行  | 创建活动 查看 编辑 删除 |  |  |  |  |  |
| μ3条 10条/页 ∨ < 1 > 前往 1 页 |       |            |      |      |      |               |  |  |  |  |  |

(2) 校工会管理员、分工会管理员、社团管理员,根据不同时段,创建具体活动;如,排球比赛、妇女节插画、培训活动等;

注意:两个途径,可创建具体活动

(1) 在年度活动计划菜单中

| 根据名 | 称进行查询 | 圖 选择年度时间   | Q    |      | 十新建活动计划 |               |
|-----|-------|------------|------|------|---------|---------------|
| 序号  | 计划名称  | 计划预计时间     | 活动类型 | 活动项目 | 计划状态    | 操作            |
| 1   | 乒乓球比赛 | 2019-08-14 | 体育类  | 乒乓球  | 已执行     | 创建活动 查看 编辑 删除 |
| 2   | 成语接龙  | 2019-09-04 | 趣味类  | 成语接龙 | 已执行     | 创建活动 查看 编辑 删除 |
| 3   | 篮球比赛  | 2019-09-07 | 体育类  | 篮球   | 已执行     | 创建活动 查看 编辑 删除 |
|     |       |            |      |      |         |               |

共3条 10条/页 > < 1 > 前往 1 页

(2) 在活动信息管理菜单中

| é<br>a     |           |           |        |                  |  |  |
|------------|-----------|-----------|--------|------------------|--|--|
| 填写活动基本信息   |           |           |        |                  |  |  |
| 计划名称       | 活动名称      |           |        | 活动地址             |  |  |
| 游泳比赛       | ~ 游泳比赛    | 5         |        | 请输入活动地址          |  |  |
| 活动类型       | 活动项目      | 活动项目 报名日期 |        |                  |  |  |
| 体育类        | ~ 排球      |           | $\sim$ | 圖 报名开始日期 至 报名结束日 |  |  |
| 主办单位       | 协办单位      |           | 活动日期   |                  |  |  |
| 请选择主办单位    | ~ 请选择协    | 内单位       | ~      | ① 活动开始日期 至 活动结束日 |  |  |
| 竞赛方式       | 颁奖模式      |           |        | 活动经费预算           |  |  |
| ○ 竞赛类 ● 非  | 竞赛类 ○ 团体  | 〇 个人      |        | 请输入活动经费预算 7      |  |  |
| 报名方式       |           |           |        | 组合方式             |  |  |
| ○ 个人报名 ○ : | 分工会报名 〇 分 | 工会名额分配    |        | ○ 男女组 ○ 普通组      |  |  |
| 活动通知       |           |           |        |                  |  |  |

注意:(1)竞赛方式:如果是培训活动、健步走等活动,可选择<mark>非竞赛类</mark>方式; (2)报名方式:分工会名额分配,有的活动根据分工会的人数来分配,请 选择分工会名额分配方式。

# 5.4 普通教职工报名流程

教职工可以通过微信端报名,也可通过 PC 端;

| """""II 🔅 🔽          |                      |          | 🕸 🛈 36% 🝉 8:14             |
|----------------------|----------------------|----------|----------------------------|
| × 智慧工会平              | 台                    |          |                            |
| <                    | 活动报名                 |          |                            |
| 校活动                  | 分会活动                 |          | 社团活动                       |
| <b>乒乓球比赛</b><br>乒乓球台 |                      |          | 服                          |
| 活动项目<br><b>乒乓球</b>   | 报名结束时间<br>2019-09-03 | 活i<br>20 | 动开始时间<br>119-09-03         |
| <b>成语接龙</b><br>二楼综合厅 |                      |          | 服                          |
| 活动项目<br><b>成语接龙</b>  | 报名结束时间<br>2019-09-06 | 活i<br>20 | 动开始时间<br>1 <b>19-09-11</b> |
|                      |                      |          |                            |

# 5.5分工会管理员报名

**S**N

分工会管理员,必须通过 PC 端统一报名。

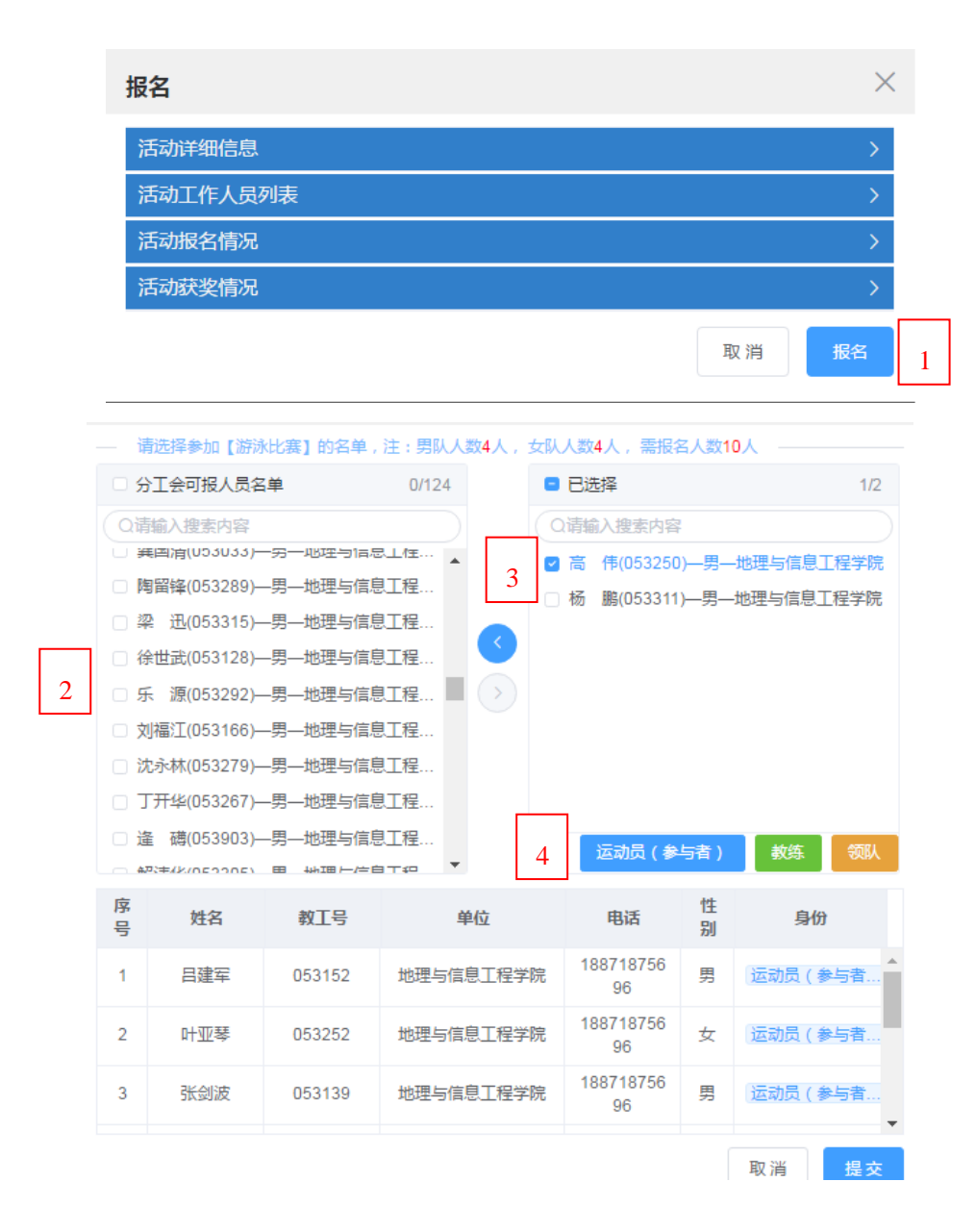

# 6 福利发放管理

### 6.1系统管理员须知

福利发放的思路:

- 校工会或二级工会,通过福利礼品管理新建福利项目,如中秋节福利; 如果可以选择<mark>弹性福利</mark>发放。
- (2) 与人事管理系统数据动态更新(这步骤由系统自动更新);
- (3) 由二级工会管理员更新本工会的会员信息,确保数据准确,如,增加编外 人员或双肩挑教师等信息;
- (4) 校工会汇总福利发放名单;
- (5) 如有弹性福利,发起微信端调查,校职工在微信端参与福利调查,选择自 己喜欢的福利;
- (6) 校职工到校工会或二级工会领取福利时,用手机通过微信福利签收;发放 人员在微信端发放明细中确认;

## 6.2 使用人员

校工会管理人员 二级工会管理人员

教职工普通会员

### 6.3 操作流程

#### 6.3.1 步骤一 创建福利项目

每当节假日需要发放福利时,由校工会管理员登录系统后,选择职工福利管 理 \福利礼品管理,新建福利项目。

| i i | 择年     |      | 请选择发放节日 | ~ Q  |            |            |      | 由 新建        |
|-----|--------|------|---------|------|------------|------------|------|-------------|
|     | 序<br>号 | 年份   | 发放节假日   | 福利名称 | 福利描述       | 截至日期       | 所属工会 | 操作          |
| >   | 1      | 2019 | 中秋节     | 月饼   | 中秋节福利发放    | 2019-08-31 |      | 发放详情调查发放删除  |
| >   | 2      | 2019 | 国庆节     | 电影票  | 国庆节电影票发放   |            |      | 发放详情发放删除    |
| >   | 3      | 2019 | 中秋节     | 月饼   | 校工会发放中秋节福利 | 2019-08-28 |      | 发放详情调查发放 删除 |

|       |              | > |    |      |   |
|-------|--------------|---|----|------|---|
| 新建福利  |              |   |    |      | × |
| 福利名称  | 校工会发放中秋节福利   |   |    |      |   |
| 发放节日  | 中秋节          |   |    |      | ~ |
| 是否弹性  |              |   |    |      |   |
| 截止时间  | ☐ 2019-08-28 |   |    |      |   |
| 主 福 利 | 月饼           |   |    |      |   |
| 弹性福利  | 红富士一箱        |   | •  | 默认   | Û |
|       | 凤阳梨一箱        |   |    | )默认  | Û |
|       | 生鲜鸡一只        |   |    | ) 默认 | Ū |
|       |              |   |    |      | + |
|       |              |   |    |      |   |
|       |              |   | 取消 | 保ィ   | 存 |

#### 6.3.2 步骤二 分工会确认名单

(1)二级工会管理员,登录后,选择职工福利管理 \确认发放名单, 系统自动加载本工会的成员。由二级工会管理员确认发放人员和联系人。

> 如果有借调人员、双肩挑人员,可新增。 如果本工会人员不需要发放,也可不勾选; 可选择本次福利的联系人。(便于配送单位联系)

(2) 提交后,数据直接汇总到校工会。

|        |        |             |      | 智慧工会操  | 作手册   |
|--------|--------|-------------|------|--------|-------|
| 请输入用户名 | 称请选择地区 | ~ Q         |      |        | 腰     |
| 福利发放人员 | 名单     |             |      |        |       |
| 序号     | 签收人名称  | 联系电话        | 所属校区 | 是否发放福利 | 是否联系人 |
| 1      | 王润     | 18871875696 | 暂无   |        |       |
| 2      | 杨超     | 18871875696 | 暂无   |        |       |
| 3      | 陶留锋    | 18871875696 | 暂无   | •      |       |
| 4      | 曾文     | 18871875696 | 暂无   | ۲      |       |
| 5      | 周超     | 18871875696 | 暂无   | •      |       |
| 6      | 李洁     | 18871875696 | 暂无   | •      |       |
| 7      | 王猛猛    | 18871875696 | 暂无   | •      |       |
| 8      | 杨之江    | 18871875696 | 暂无   |        |       |
| 9      | 岳林蔚    | 18871875696 | 暂无   |        |       |
| 10     | 刘福江    | 18871875696 | 暂无   |        |       |

# 6.3.3 步骤三 校工会启动弹性调查

(1) 校工会管理员登录系统后,选择职工福利管理 \福利礼品管理,精确落实 本福利发放人员的数量。

| ( 🛱 j | 先择年 |      | 请选择发放节日 | ~ Q  |            |            |      | 茁 <del>新</del> 建 |
|-------|-----|------|---------|------|------------|------------|------|------------------|
|       | 序号  | 年份   | 发放节假日   | 福利名称 | 福利描述       | 截至日期       | 所属工会 | 操作               |
| >     | 1   | 2019 | 中秋节     | 月饼   | 中秋节福利发放    | 2019-08-31 |      | 发放详情调查发放删除       |
| >     | 2   | 2019 | 国庆节     | 电影票  | 国庆节电影票发放   |            |      | 发放详情发放删除         |
| >     | 3   | 2019 | 中秋节     | 月饼   | 校工会发放中秋节福利 | 2019-08-28 | (    | 发放洋青调查发放删除       |

(2) 名单确认后,校工会管理员,选择福利礼品管理,向全校职工调查所需的 弹性福利。

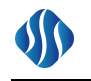

| Ē | 选择年    |      | 请选择发放节日 | ~ Q  |            |            |      | 由 新建       |
|---|--------|------|---------|------|------------|------------|------|------------|
|   | 序<br>号 | 年份   | 发放节假日   | 福利名称 | 福利描述       | 截至日期       | 所属工会 | 操作         |
| > | 1      | 2019 | 中秋节     | 月饼   | 中秋节福利发放    | 2019-08-31 |      | 发放详情调查发放删除 |
| > | 2      | 2019 | 国庆节     | 电影票  | 国庆节电影票发放   |            |      | 发放详情发放删除   |
| > | 3      | 2019 | 中秋节     | 月饼   | 校工会发放中秋节福利 | 2019-08-28 |      | 发放详情调查发放删除 |

## 6.3.4 步骤四 教职工微信端参与调查

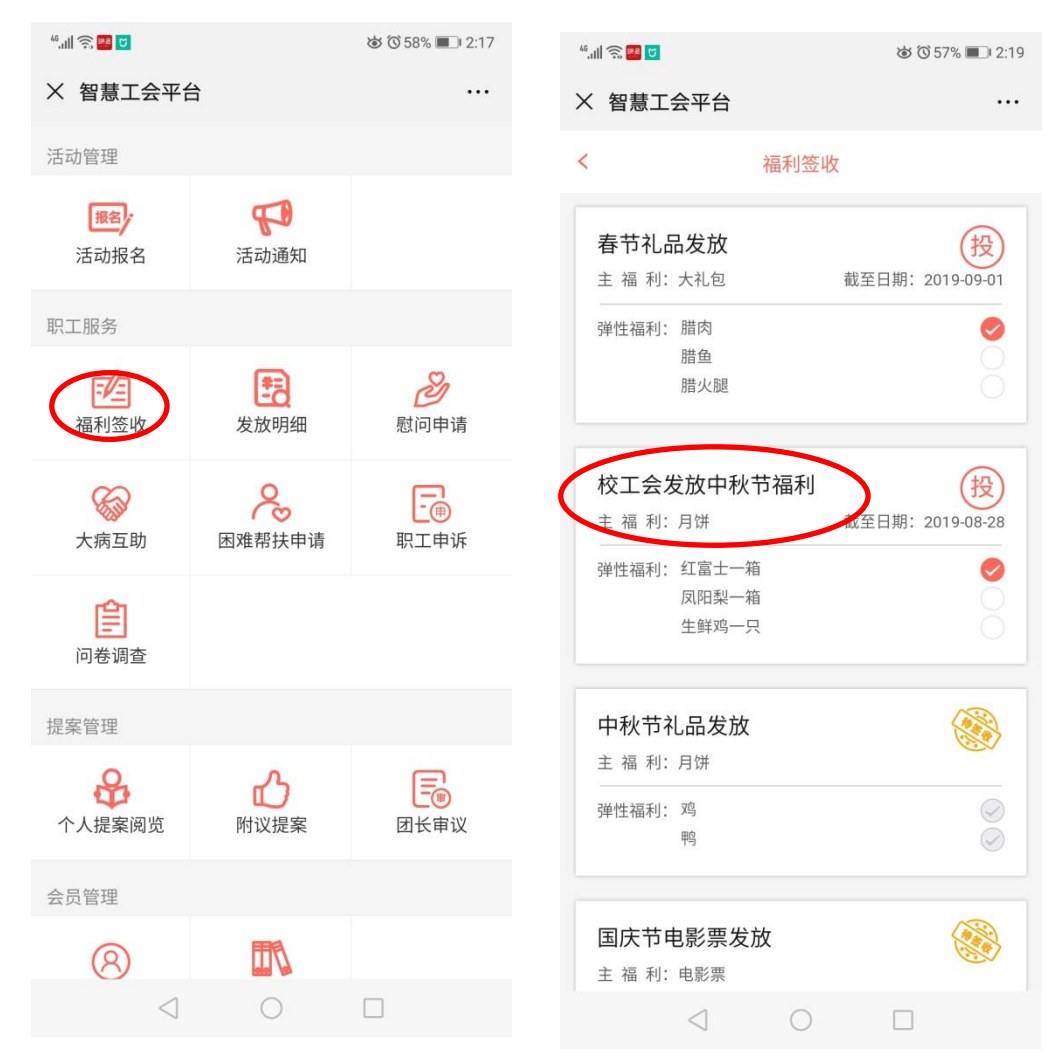

教职工通过校企业微信,选择自己所喜欢的弹性福利。

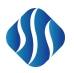

### 6.3.5 步骤五 教职工汇总发放名单,启动发放

(1) 校工会管理员,确认福利发放名单后,导出清单,交至配送单位。

| ♡ 常用菜单            | *                |        |     |      |      |      |       | 导出发放清单 |
|-------------------|------------------|--------|-----|------|------|------|-------|--------|
| 四 数据看板            | Iŧ               | 是否确认人员 | 联系人 | 应发人数 | 会员实发 | 特殊人员 | 发放总人数 | 操作     |
| □□ 职工慰问管理 >       | 信息工程学院分工会        | 否      | 暂无  | 10   | 0    | 0    | 0     | 详情     |
| □ 即工福利管理 ∨ 会员生日福利 | 马克思主义学院分工会       | 否      | 暂无  | 10   | 0    | 0    | 0     | 详情     |
| 福利发放              | 机关分工会            | 否      | 暂无  | 10   | 0    | 0    | 0     | 详情     |
| 退休离岗慰问申请          | 经济管理学院分工会        | 否      | 暂无  | 10   | 0    | 0    | 0     | 详情     |
| 退休离岗慰问审核退休离岗慰问阅览  | 远程与继续教育学院分<br>工会 | 否      | 暂无  | 7    | 0    | 0    | 0     | 详情     |
| 确认发放名单            | 地球科学学院分工会        | 是      | 暂无  | 10   | 8    | 2    | 10    | 详情     |
| 福利发放名单            | 三馆分工会            | 否      | 暂无  | 0    | 0    | 0    | 0     | 详情     |

#### (2) 校工会管理员,选择福利礼品管理,向全校职工启动发放福利发放。启动

后,教职工就可以在微信端有签收的信息。

| t t | 择年     |      | 请选择发放节日 | ~ Q  |            |            |      | 由 新建        |
|-----|--------|------|---------|------|------------|------------|------|-------------|
|     | 序<br>号 | 年份   | 发放节假日   | 福利名称 | 福利描述       | 截至日期       | 所属工会 | 操作          |
| >   | 1      | 2019 | 中秋节     | 月饼   | 中秋节福利发放    | 2019-08-31 |      | 发放详情调查发放 删除 |
| >   | 2      | 2019 | 国庆节     | 电影票  | 国庆节电影票发放   |            |      | 发放详情发放删除    |
| >   | 3      | 2019 | 中秋节     | 月饼   | 校工会发放中秋节福利 | 2019-08-28 |      | 发放洋情调查发放删除  |

#### 6.3.6 步骤五 现场签收与发放

(1)教职工在现场领取后,微信端签收,此时,发放人员的可以通过微信查看 发放明细。

(2) 最新签收的信息,总是第一条的位置显示在发放明细中。

# 7 教代会管理系统

## 7.1系统管理员须知

- 系统中教职工人员信息是与人事处人事系统对接,将人事数据传递到系 统中显示,实时更新教职工人员信息数据。
- 使用提案系统前必须提前设置教代会的基础数据,需设置教代会的届次, 各二级单位代表名额的分配,代表团的设置,代表名单的设定。

## 7.2 使用人员

工会管理员

二级工会管理员(马克思主义学院分工会) 教代会代表

资格审查小组

## 7.3 操作流程

#### 7.3.1 步骤一: 届次管理

在顶部平台菜单中选择教代会系统,再到左侧的系统菜单中选择"教代会筹 备"的"届次管理",可设定教代会的届次、开启一届次的教代会。

| NutzWk    |     | 教代会系统   | 提案管理系统     | 会员管理系统 | 活动管理系统  | 职工服务系统 | 基础管理   |            |        | - | ¢  | 超级管理员 🗸 🛛 🛈 |
|-----------|-----|---------|------------|--------|---------|--------|--------|------------|--------|---|----|-------------|
| ♡ 常用菜单    | >   | 📾 选择年份  |            | 查询类型   | ~ 请输入内容 |        | 查询     |            |        |   |    | 十新建教代会      |
| 四 数据看板    |     | 教代会年份   | <b>令</b> 教 | 代会届数 💠 | 次数      |        | 描述     | 创建时间       | 开启状态 🗇 |   | 操作 | 作           |
| 四 教代会筹备   | ~   |         |            |        |         |        |        |            |        |   |    |             |
|           |     | 2019    |            | 九      | _       | 九周     | 届一次教代会 | 2019-08-25 | ●开启    |   | 编辑 | 关闭          |
| 名额分配      |     | 10条/页 ~ | < >        | 前往页    |         |        |        |            |        |   |    |             |
| 筹备文件      |     |         |            |        |         |        |        |            |        |   |    |             |
| 而 新华今组纪却长 | 1 5 |         |            |        |         |        |        |            |        |   |    |             |

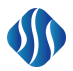

#### 7.3.1.1 新建教代会

点击右上角按钮"新建教代会",在弹框里填写新建教代会的相关信息。

| 新建教代会                    |                                        |                             | $\times$ |
|--------------------------|----------------------------------------|-----------------------------|----------|
| * 教代会年份                  | 菌 选择年                                  |                             |          |
| * 教代会届数                  | 清选择届数                                  | ~                           |          |
| * 教代会次数                  | 请选择次数                                  | ~                           |          |
| 教代会描述                    | 请输入教代会主题描述                             |                             |          |
| 延用上一次<br>组;资格审词<br>□ 代表】 | (教代会的组织机构及代表信息,包<br>查小组;主席团;执行委员会;专门委员 | 》<br>包含【筹备领导小<br>员会;代表团;教代会 |          |
|                          |                                        | 取消 确                        | 定        |

## 7.3.2 步骤二: 名额分配

左侧的系统菜单中选择"教代会筹备"的"名额分配",自动设置每个分工 会的代表名额人数,也可以自行修改名额分配数量。

| 第九屈一 | 次數代会       |          |         |           |        |        | 重新下发名额   |
|------|------------|----------|---------|-----------|--------|--------|----------|
| 序号   | 分工会名称      | 分工会总人数 ≑ | 名额分配数 ≑ | 代表占总人数比 ≑ | 不占指标人员 | 总名額数 ≑ | 操作       |
| 1    | 通信工程学院分工会  | 134      | 13      | 9%        | (暂无)   | 13     | @~       |
| 2    | 电子工程学院分工会  | 62       | 6       | 9%        | (暂无)   | 6      | 设置不占指标人员 |
| 3    | 机电工程分工会    | 53       | 5       | 9%        | (暂无)   | 5      | 修改名额分配数  |
| 4    | 机关分工会      | 490      | 49      | 10%       | (暂无)   | 49     | @ \/     |
| 5    | 三馆分工会      | 101      | 10      | 9%        | (暂无)   | 10     | @ \<     |
| 6    | 经济与管理学院分工会 | 178      | 18      | 10%       | (暂无)   | 18     | ©~       |
| 7    | 外国语学院分工会   | 111      | 11      | 9%        | (暂无)   | 11     | @~       |
| 8    | 工程学院分工会    | 196      | 20      | 10%       | (暂无)   | 20     | @~       |
| 9    | 数学与统计学院分工会 | 119      | 12      | 10%       | (暂无)   | 12     | \$<br>\$ |

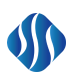

#### 7.3.2.1 不占指标人员设置

点击" <sup>•</sup> " 按钮,系统可设置不占教代会代表名额的人员,在输入框 中输入工号,可检索到对应人员。

|                                       | 不占指标。     | 人员设置      |                |                         |                     | $\times$ |
|---------------------------------------|-----------|-----------|----------------|-------------------------|---------------------|----------|
|                                       |           |           |                |                         |                     |          |
|                                       | 820026 廖悰 | 演 (信息化建设) | 办公室) 🛞         |                         |                     | + 添加     |
|                                       | 068200 朱琳 | 林 (远程与继续教 | 育学院) 🚿         |                         |                     |          |
|                                       | 820030 黄艽 | 芳 (信息化建设) | 办公室) 🛞         |                         |                     |          |
|                                       |           |           |                |                         |                     |          |
|                                       | 820026    | 寥怡爽 (信息化  | (建设办公室)        |                         | ~                   | 操作       |
|                                       | 068200    | 朱琳 (远程与继  | <b>经教育学院</b> ) |                         | <ul> <li></li></ul> |          |
|                                       | 820030    | 黄芳芳 (信息化  | (建设办公室)        |                         | ~                   |          |
| <b>7</b><br>占击"                       | Ø.3.2.2   | 修改        | <b>又名额分</b> 图  | <b>己数</b><br>2000年1月11日 | 口夕菏                 | ***      |
| 11 - 11 - 11 - 11 - 11 - 11 - 11 - 11 |           | 1女111,    | 可修以在           | 子阮刀配印                   | 」石砂                 | 蚁里。      |
|                                       |           | 修改名额分     | <b>}</b> 配数    |                         |                     | $\times$ |
|                                       |           | 名额分配费     | <b>X</b> 12    |                         |                     |          |
|                                       |           |           |                |                         |                     | 保存       |

## 7.3.3 步骤三:教代会代表管理

在分配代表名额后,再将各二级单位的代表名单提交确认,代表填写各自的 信息资料,最后将代表的资格进行审核。

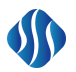

#### 7.3.3.1 代表名单确认

以马克思主义学院分工会为例,用**分工会管理员**登录系统,设定教代会代表 人员。

| 点击" <sup>十新增代表</sup> "按钮,选打 | 择设置分工会,真        | 再选择设置              | 教代会体     | 代表的输入 |
|-----------------------------|-----------------|--------------------|----------|-------|
| 框中输入代表人员的工号,进行快             | 速检索,最后点         | 击" <sup>确定代:</sup> | 表人员"     | 按钮确定。 |
| 新增教代会代表                     |                 |                    | $\times$ |       |
| * 设置代表类型                    | 正式代表 ~          |                    |          |       |
| * 设置教代会                     | 第九届一次教代会        |                    |          |       |
| 设置分工会                       | 马克思主义学院分工会      |                    |          |       |
|                             | 【分配名额数:6 已上报代表数 | : 5]               |          |       |
| * 设置教代会代表                   | 根据用户名或姓名搜索选择    |                    |          |       |
|                             |                 | 确定代表人              | 员        |       |

#### 7.3.3.2 代表资料填报

被分工会管理员新增的代表,登录系统后,填写自己的基本信息。

选择"教代会代表管理"菜单中的"代表资料填报",代表用户点击"<sup>填写资料</sup>" 按钮,进入填写资料的界面开始填写资料。

|               |             |              |     | 智慧  | 工会操作      | 手册 |
|---------------|-------------|--------------|-----|-----|-----------|----|
| 代表信息至         | 512         |              |     |     |           | ×  |
| — <b>基</b> 本信 | 息填写         |              |     |     |           |    |
| 姓 名           | 徐康          | 性别           | ◎男  | ● 女 |           |    |
| 年 龄           |             | 民族           |     |     |           |    |
| 所在部门          | 马克思主义学院     | 是否会员         | 不是  |     |           |    |
| * 政治面         | 党员          | * <b>文化程</b> | 研究生 |     |           | ~  |
| 貌             |             | 度            |     |     |           |    |
| * 現           | 讲师          | *现任职         | 讲师  |     |           |    |
| 称             |             | 务            |     |     |           |    |
| — 联系方         | 式填写         |              |     |     |           |    |
| * 移动电         | 18871875696 | 办公电话         |     |     |           |    |
| 话             |             |              |     |     |           |    |
| 住宅电话          |             | 邮箱/QQ        |     |     |           |    |
|               |             | 号            |     |     |           |    |
| — 主要I         | 作简历         |              |     |     |           |    |
| 工作简历          |             |              |     |     |           |    |
|               |             |              |     |     |           |    |
|               |             |              |     |     |           |    |
|               |             |              |     |     |           |    |
|               |             |              |     |     |           |    |
|               |             |              |     |     |           |    |
| 曾获荣           | 誉称号         |              |     |     |           |    |
| 曾获荣誉          | 请输入内容       |              |     |     |           |    |
| 称亏            |             |              |     |     |           |    |
|               |             |              |     |     | The State |    |
|               |             |              |     |     | 取消        | 備定 |

#### 7.3.3.3 代表资格审核

代表填写资料后,需要由校工会管理人员进行审核,选择"代表资格审核" 菜单,点击"<sup>校工会审核</sup>"按钮,对代表资格进行审核确认。通过后,资格审查 小组成员审核资格,审核后该代表成为正式代表。

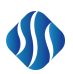

| 1X_ | L云甲核               |         |      |             |    |       |    |    |
|-----|--------------------|---------|------|-------------|----|-------|----|----|
|     | 主甘木信自              |         |      |             |    |       |    |    |
| 17  | 衣茎416总             |         |      |             |    |       |    | ~  |
|     | 姓名                 | 徐康      | 性别   | 女           | 年龄 |       | 民族 |    |
|     | 文化程度               | 研究生     | 政治面貌 | 党员          |    | 是否会员  | 不是 |    |
|     | 所在部门               | 马克思主义学院 | 职称   | 讲师          |    | 现任职务  | 讲师 |    |
|     | 通知学生               | 办公电话    |      |             |    | 住宅电话  |    |    |
|     | 福田心子               | 移动电话    |      | 18871875696 |    | 邮箱/QQ | 暂无 |    |
| ÷   | 亜个↓简历              |         |      |             |    |       |    | ~  |
|     |                    |         |      |             |    |       |    |    |
| 曾   | 获荣誉称号              |         |      |             |    |       |    | ~  |
|     | анн <u>а</u> 19- 5 |         |      |             |    |       |    |    |
|     |                    |         |      | 暂无个人荣誉信     |    |       |    |    |
| 资   | 格审核情况              |         |      |             |    |       |    | ~  |
| 意   | <b>见</b> 请输入您的     | 的审核意见   |      |             |    |       |    |    |
|     |                    |         |      |             |    |       |    |    |
|     |                    |         |      |             |    |       |    |    |
|     |                    |         |      |             |    |       |    |    |
|     |                    |         |      |             |    | 取消    | 驳回 | 通过 |

#### 7.3.3.4 代表高级管理

此模块只供校工会管理员使用,可直接添加正式代表,无需经过审核环节。,选择"代表高级管理"菜单,点击"<sup>+新增代表</sup>"按钮,添加正式代表。

|           |                                             | 智慧工会操作手册 |
|-----------|---------------------------------------------|----------|
| 新增教代会代表   |                                             | ×        |
| * 设置代表类型  | 正式代表                                        |          |
| *设置教代会    | 第九届一次数代会                                    |          |
| 设置分工会     | 地球科学学院分工会                                   |          |
|           | 【分配名额数: 17 已上报代表数: 5】                       |          |
| * 设置教代会代表 | 043046 张先进 (地球科学学院) 🛞 036029 胡超涌 (地球科学学院) 🛞 |          |
|           | 043905 吴婧 (地球科学学院) 🛞 043089 童金南 (地球科学学院) 🛞  |          |
|           | 043369 陈明 (地球科学学院) 🛞 043296 肖国桥 (地球科学学院) 🛞  |          |
|           |                                             |          |
|           |                                             |          |
|           | _                                           |          |
|           | 确定代                                         | 表人员      |

# 7.3.4 步骤四:代表团设定

校工会管理员在左侧的系统菜单中选择"教代会组织机构"里的"代表团管理",添加各个代表团、设置代表团组成单位、设置代表团团长和副团长。

| 代表团名称 | 请输入名称关键字     | 请选择教代会 | ~ Q |          |                 |      |        | 十新建      | 代表团 |
|-------|--------------|--------|-----|----------|-----------------|------|--------|----------|-----|
| 序号    | 代表团名称        |        |     | 所屈教代会 🗢  | 创建时间 令          |      | 持      | 作        |     |
| 1     | 地理与信息工程学院代表目 | 3      |     | 第九届一次教代会 | 2019-08-25 20:0 | ) 查看 | 设置组成单位 | 设置团长周团长  | 删除  |
| 2     | 机关代表团        |        |     | 第九届一次教代会 | 2019-08-25 20:0 | 2 查看 | 设置组成单位 | 设置团长/副团长 | 删除  |
| 3     | 远程与继续教育学院代表目 | 3      |     | 第九届一次教代会 | 2019-08-25 20:0 | 5 查看 | 设置组成单位 | 设置团长/副团长 | 删除  |
| 4     | 马克思主义学院代表团   |        |     | 第九届一次教代会 | 2019-08-25 20:0 | 5 查看 | 设置组成单位 | 设置团长/副团长 | 删除  |
| 5     | 地球科学学院代表团    |        |     | 第九届一次教代会 | 2019-08-25 20:1 | ) 查看 | 设置组成单位 | 设置团长/副团长 | 删除  |
|       |              |        |     |          |                 |      |        |          |     |

共5条 10条/页 ~ < 1 > 前往 1 页

#### 7.3.4.1 新建代表团

校工会管理员点击"<sup>+新建代表团</sup>"按钮,填写代表团基本信息。自定义输入

| 代表团名称。 |
|--------|
|--------|

| 新增代表团   |          |     | ×  |
|---------|----------|-----|----|
|         |          |     |    |
| * 所属教代会 | 第九届一次教代会 |     | ~  |
| 代表团名称   | 选择代表团名称  |     | ~  |
|         |          |     |    |
|         |          | 取 消 | 确定 |

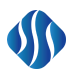

### 7.3.4.2 设置组成单位

点击"<sup>设置组成单位</sup>"按钮,在输入栏中输入关键字对单位快速检索,选择需要添加的单位。

| 党                 |             | ● 添加   |
|-------------------|-------------|--------|
| 401 党委办公          | 室           | 单位名称 🗢 |
| 415 党校<br>416 机关党 | 5           | 宣传部    |
| 991 党委人才          | ~<br>十工作办公室 | 财务处    |
|                   | 509         | 发展规划处  |
|                   | 421         | 工会委员会  |
|                   | 511         | 国际合作处  |
| (12)              |             |        |

#### 7.3.4.3 设置团长/副团长

点击"<sup>设置团长周团K</sup>"按钮,在输入栏里输入检索的姓名,选择需要设定的身份,就能直接设定成功了。

| 设置团长/副团长         |         |           |               |      | ×   |
|------------------|---------|-----------|---------------|------|-----|
| 053300 王珂 (地理与信息 | 工程学院) ⊗ | ✓ 设置身份    | ÷ ~           |      | 直移除 |
| 教工号 ⇔            | 姓名 ≑    | 单团长       | 电话            | 性别 ⇔ | 身份  |
| 053266           | 陈占龙     | 副团<br>地理与 | ₩ 18871875696 | 男    | 团长  |
| < 1 >            |         |           |               |      |     |
|                  |         |           |               |      |     |
|                  |         |           |               |      | 天闭  |

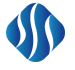

# 8 提案管理系统

## 8.1 使用说明

- 系统中教职工人员信息是与人事处人事系统对接,将人事数据传递到系 统中显示,实时更新教职工人员信息数据。
- 使用提案系统前必须提前设置教代会的基础数据,需设置教代会的届次, 各二级单位代表名额的分配,代表团的设置,代表名单的设定。
- 3)提案附议人需要邀请2个或2个以上的附议人同意附议,提案才能提交 到代表团团长审核。
- 第一次反馈评分若对提案答复结果不满意,该提案可进行二次答复和二次反馈评分的流程。

## 8.2 使用人员

提案撰写代表

附议人

代表团团长

委员会委员

委员会主任

承办单位

#### 8.3 操作流程

### 8.3.1 步骤一:新建提案(代表)

使用正式代表,在顶部菜单选择"提案管理系统",再在左侧菜单选择"提 案信息管理"下的"个人提案管理"。点击"<sup>+</sup>新建提案</sup>"撰写提案。

取消

| 新建提案    |                                              |   |
|---------|----------------------------------------------|---|
| * 所居教代会 | 请选择教代会                                       |   |
| *提案编号   | 2019826-4919                                 |   |
| *提案类型   | 请选择提案类型 ~                                    |   |
| *案名     |                                              |   |
| 案由      |                                              |   |
|         |                                              |   |
|         |                                              |   |
|         |                                              |   |
|         |                                              |   |
| 建议或措施   |                                              | ۲ |
|         |                                              | 1 |
|         |                                              |   |
|         |                                              |   |
|         |                                              |   |
|         |                                              |   |
| 附件上传    |                                              |   |
|         | 只能上f支lpg/png/aocaocxxis/xis/XiSX又件,又件截里个超过5个 |   |

#### 8.3.1.1 邀请附议人

选择"<sup>邀请附议人</sup>"按钮,通过姓名或工号搜索附议人,选择附议人(可 多选)后,点击"<sup>发送邀请 \*</sup>"邀请附议人附议提案。提案成立需要 2 位或 2 位以上正式代表附议同意。

|                                                   |                                      |    |         |             | 智慧工会操作手册 |
|---------------------------------------------------|--------------------------------------|----|---------|-------------|----------|
| 邀请附议人                                             |                                      |    |         |             | ×        |
| 006075 于荣萍 (工学<br>053243 陈亮 (地理<br>053266 陈占龙 (地理 | ·委员会) ●<br>5信息工程学院) ●<br>25信息工程学院) ● |    |         |             | 发送邀请 利   |
| 教工号                                               | 姓名                                   | 性别 | 单位 🗧    | 电话          | 附议情况     |
| 057234                                            | 何英                                   | 男  | 马克思主义学院 | 18871875696 | 同意       |
| 043258                                            | 刘建华                                  | 女  | 地球科学学院  | 18871875696 | 未附议      |
| 053907                                            | 徐康                                   | 女  | 马克思主义学院 | 18871875696 | 未附议      |
| 071011                                            | 李海金                                  | 男  | 马克思主义学院 | 18871875696 | 同意       |
|                                                   |                                      |    |         |             | 关闭       |

#### 8.3.1.2 提交提案

提案附议人有两位或两位以上正式代表同意附议后,点击"提交"按钮,提 案可提交给代表团,提案提交后只能查阅,不能修改。

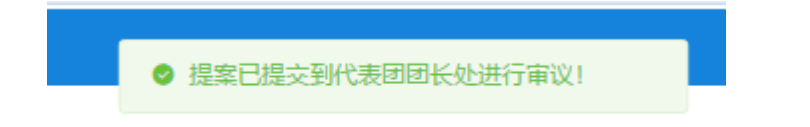

### 8.3.2 步骤二:团长/副团长审议提案(团长/副团长)

提案流程流转到团长审议提案,选择"提案信息管理"菜单下的"团长审议", 点击" <sup>• \* \*</sup> "对提案进行审核,输入提案审核意见。选择" <sup>6 章</sup> "按钮后,提 案团长审议通过。

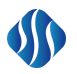

提案详细信息

驳回 退回修改 同意

|                                                                                           | 关于校园                                                                        | 安全隐患的建议                                                                        |                                 |
|-------------------------------------------------------------------------------------------|-----------------------------------------------------------------------------|--------------------------------------------------------------------------------|---------------------------------|
| 提案人                                                                                       | 王德珲                                                                         | 职务职称                                                                           |                                 |
| 电话                                                                                        | 18871875696                                                                 | 邮箱                                                                             |                                 |
| 所在部门                                                                                      | 地球科学学院                                                                      | 所属代表团                                                                          | 地球科学学院代表团                       |
| 承办单位                                                                                      |                                                                             | 协办单位                                                                           |                                 |
| 提案分类                                                                                      | 管理服务                                                                        | 立案结果                                                                           |                                 |
| 提案附议人                                                                                     | X                                                                           | 刘建华(18871875696),李海金(18871875                                                  | 696)                            |
|                                                                                           |                                                                             | 案由                                                                             |                                 |
| 随着校园设施的老化拆除、更打面高度比较严重的容并盖以及客                                                              | 與或者移动等, 在原设施拆除的位置留下了超:<br>井盖上的把手。这些废旧裸露的废弃辅助设施<br>建:                        | 出地面高度大小不一的地脚螺栓、圆形钢<br>大部分在人行道,很容易绊倒行人以及躺<br>议或措施                               | 管、方形钢管、裸露的电线和电缆,还有<br>纯电。       |
| 随着校园设施的老化拆除、更打<br>面高度比较严重的容并盖以及客<br>彻底清除留在地面具有安全隐患<br>禁止在学校公共场地運狗。                        | 與或者移动等,在原设施拆除的位置留下了起;<br>井盖上的把手。这些废旧裸露的废弃辅助设施<br>建;<br>的废弃设施所遗留下来的螺栓、钢管、电线电 | 出地面高度大小不一的地脚螺栓、                                                                | 管、方形钢管、裸露的电线和电缆,还有<br>电。<br>牛盖。 |
| 随着校园设施的老化拆除、更打<br>面高度比较严重的容并盖以及客<br>彻底清除留在地面具有安全隐患<br>禁止在学校公共场地運狗。<br>3件信息                | 與或者移动等,在原设施拆除的位置留下了超出<br>井盖上的把手。这些废旧裸露的废弃辅助设施<br>建:<br>的废弃设施所遗留下来的螺栓、钢管、电线电 | 出地面高度大小不一的地脚螺栓、圆形钢<br>大部分在人行道,很容易绊倒行人以及射<br>议或措施<br>缆和高出地面高度的容井盖把手以及容井         | 管、方形钢管、裸露的电线和电缆,还有<br>电。<br>+盖。 |
| 随着校园设施的老化拆除、更打<br>面高度比较严重的容井盖以及客<br>彻底清除留在地面具有安全隐患<br>禁止在学校公共场地運狗。<br>好件信息<br>回回长审核       | 與或者移动等,在原设施拆除的位置留下了起。<br>井盖上的把手。这些废旧裸露的废弃辅助设施<br>建<br>的废弃设施所进留下来的螺栓、钢管、电线电  | 出地面高度大小不一的地脚螺栓、                                                                | 管、方形钢管、裸露的电线和电缆,还有<br>电。<br>+盖。 |
| 随着校园设施的老化拆除、更<br>面高度比较严重的容并盖以及容<br>彻底清除留在地面具有安全隐患<br>禁止在学校公共场地運狗。<br>好件信息<br>回日长审核<br>审核人 | 與或者移动等,在原设施拆除的位置留下了超近<br>井盖上的把手。这些废旧裸露的废弃辅助设施<br>建:<br>的废弃设施所遗留下来的螺栓、钢管、电线电 | 出地面高度大小不一的地脚螺栓、圆形钢<br>大部分在人行道,很容易绊倒行人以及船<br>议或措施<br>缆和高出地面高度的容并盖把手以及容并<br>审核意见 | 管、方形钢管、裸露的电线和电缆,还有<br>电。<br>+盖。 |

#### 8.3.3 步骤三: 审核提案(提案委员会)

提案经过团长/副团长审议后,流转到由提案委员会进行审议,选择"提案信息管理"菜单下的"委员审核意见",点击"处理""按钮对提案进行审议。 输入立案意见和委员审核意见,点击"<sup>建文</sup>"按钮,提案审核完成。(注:提案 工作委员会委员审核意见只能提交一次,提交后不可修改。委员审核意见不 直接决定该提案是否立案,提案最终是否立案由提案工作委员会召开会议决 定,委员审核意见作为提案工作委员会召开会议审核提案的依据。)

| 日有核意见                                                                                                    |                                                                                            |                                                                                                    |                                              |
|----------------------------------------------------------------------------------------------------|--------------------------------------------------------------------------------------------|----------------------------------------------------------------------------------------------------|----------------------------------------------|
| 基本信息                                                                                                    |                                                                                            |                                                                                                    |                                              |
|                                                                                                    | 关于校园安                                                                                      | 全隐患的建议                                                                                                    |                                              |
| 提案人                                                                                                    | 王德珲                                                                                        | 职务职称                                                                                                    |                                              |
| 电话                                                                                                    | 18871875696                                                                                | 邮箱                                                                                                    |                                              |
| 所在部门                                                                                                    | 地球科学学院                                                                                     | 所属代表团                                                                                                    | 地球科学学院代表团                                    |
| 承办单位                                                                                                    |                                                                                            | 协办单位                                                                                                    |                                              |
| 提案分类                                                                                                    | 管理服务                                                                                       | 立案结果                                                                                                    |                                              |
|                                                                                                    |                                                                                            |                                                                                                    |                                              |
| 提案附议人<br>随着校园设施的老化拆除、更换;<br>高度比较严重的容并盖以及容并盖                                                                                           | 双环<br>露<br>或者移动等,在原设施拆除的位置留下了超出地<br>上的把手。这些废旧裸露的废弃辅助设施大部分<br>建议                            | 建华(18871875696),李海金(188718<br>由<br>面高度大小不一的地脚螺栓、圆形相<br>好在人行道,很容易绊倒行人以及触时<br>或措施                            | 75696)<br>网管、方形钢管、裸露的电线和电缆,还有超出<br>电。        |
| 提案附议人<br>随着校园设施的老化拆除、更换<br>可高度比较严重的容并盖以及容并盖<br>. 彻底清除留在地面具有安全隐患的<br>. 禁止在学校公共场地運购。                                                    | □ 双频<br>雲<br>或者移动等,在原设施拆除的位置留下了超出地<br>上的把手。这些废旧裸露的废弃辅助设施大部分<br>建议<br>废弃设施所遗留下来的螺栓、钢管、电线电缆杯 | 建华(18871875696),李海金(188718<br>: 由<br>)面高度大小不一的地脚螺栓、圆形排<br>)在人行道,很容易绊倒行人以及触f<br>或措施<br>口高出地面高度的容井盖把手以及容     | 75696)<br>网管、方形钢管、裸露的电线和电缆,还有超出<br>电。<br>井盖。 |
| 提案附议人<br>随着校园设施的老化拆除、更换近<br>商鹰度比较严重的容并盖以及容并盖<br>. 彻底清除留在地面具有安全隐患的<br>. 禁止在学校公共场地運购。<br>附件信息                                           | 双張<br>或者移动等, 在原设施拆除的位置留下了超出地<br>上的把手。这些废旧裸露的废弃辅助设施大部分<br>建议<br>废弃设施所遗留下来的螺栓、钢管、电线电缆杆       | 建华(18871875696),李海金(188718<br>雷<br>面高度大小不一的地脚螺栓。 國形得<br>好在人行道,很容易绊倒行人以及触<br>或措施<br>如简施<br>可高出地面高度的容井盖把手以及客 | 75696)<br>网管、方形钢管、裸露的电线和电缆,还有超出<br>电。<br>井盖。 |
| 提案附议人<br>随著校园设施的老化拆除、更换到<br>面高度比较严重的容井盖以及容井盖<br>. 彻底清除留在地面具有安全隐患的<br>. 禁止在学校公共场地遵购。<br>附件信息<br>团审核意见<br>工作委员会委员审核意见                   | 双頭<br>電<br>或者移动等,在原设施拆除的位置留下了超出地<br>上的把手。这些废旧裸露的废弃辅助设施大部分<br>建议<br>废弃设施所进留下来的螺栓、钢管、电线电缆和   | 建华(18871875696),李海金(188718<br>雷<br>面高度在大小不一的地脚螺栓、圆形机<br>好在人行道,很容易绊倒行人以及触<br>或措施<br>口高出地面高度的容井盖把手以及客        | 75696)<br>网管、方形钢管、裸蚕的电线和电缆,还有超出<br>电。<br>并盖。 |
| 提案附议人<br>随著校园设施的老化拆除、更换印<br>面高度比较严重的容井盖以及容井盖<br>. 彻底清除留在地面具有安全隐患的<br>. 禁止在学校公共场地递购。<br>. 禁止在学校公共场地递购。<br>野件信息<br>团审核意见<br>工作委员会委员审核意见 | 双張<br>或者移动等, 在原设施拆除的位置留下了超出地<br>上的把手。这些废旧裸露的废弃辅助设施大部分<br>建议<br>废弃设施所遗留下来的螺栓、钢管、电线电缆杆       | 建华(18871875696),李海金(188718<br>雷高度大小不一的地脚螺栓、圆形和<br>好在人行道,很容易绊倒行人以及触<br>动猎施<br>四高出地面高度的容井盖把手以及客              | 75696)<br>网管、方形钢管、裸露的电线和电缆,还有超出<br>电。<br>井盖。 |

#### 8.3.3.1 立案结果(提案委员会主任)

提案委员会召开会议决定提案结果后,由提案工作委员会主任输入立案结果, 选择"提案信息管理"菜单中的"立案审核",找到提案后,点击操作"<sup>立案审核</sup>" 按钮,将提案立案审核结果输入。

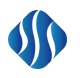

| 提案人                                 | 王德珲                                            | 职务职称                                   |                       |
|-------------------------------------|------------------------------------------------|----------------------------------------|-----------------------|
| 电话                                  | 18871875696                                    | 邮箱                                     |                       |
| 所在部门                                | 地球科学学院                                         | 所属代表团                                  | 地球科学学院代表团             |
| 承办单位                                |                                                | 协办单位                                   |                       |
| 提案分类                                | 管理服务                                           | 立案结果                                   |                       |
| 提案附议人                               | Ż                                              | 」<br>]建华(18871875696),李海金(18871875     | 696)                  |
|                                     |                                                | 案由                                     |                       |
| 随着校园设施的老化拆除、更换9<br>度比较严重的容井盖以及容井盖上的 | 或者移动等,在原设施拆除的位置留下了超出地<br>把手。这些废旧裸露的废弃辅助设施大部分在丿 | 面高度大小不一的地脚螺栓、圆形钢管、<br>、行道,很容易绊倒行人以及触电。 | 方形钢管、裸露的电线和电缆,还有超出地面高 |
|                                     | 建                                              | 义或措施                                   |                       |
| 1. 彻底清除留在地面具有安全隐患的                  | 1废弃设施所遗留下来的螺栓、钢管、电线电缆和                         | 口高出地面高度的窨井盖把手以及窨井盖。                    |                       |
| 2. 禁止在学校公共场地遛狗。                     |                                                |                                        |                       |
| <b>提家附件信息</b>                       |                                                |                                        |                       |
|                                     |                                                |                                        |                       |
| 附件名称                                |                                                |                                        | <del>骤</del> 1作       |
|                                     |                                                | 无数据                                    |                       |
| 代表团审核情况                             |                                                |                                        |                       |
| 审核人                                 |                                                | 审核意见                                   |                       |
| 刘建华                                 | 同意提案                                           |                                        |                       |
| (地球科学学院代表团)                         |                                                |                                        | 审核时间: 2019-08-26      |
| 提案工作委员审核意见                          |                                                |                                        | Y                     |
| 审核人                                 | 审核意见                                           |                                        | 审核时间                  |
| 何生                                  | 同意立案;同意立案                                      |                                        | 2019-08-26            |
| 提案立案审核                              |                                                |                                        |                       |
|                                     |                                                |                                        |                       |
|                                     | <u>い業</u>                                      |                                        | 小力立業                  |
| <b>○</b> 普通                         | 提案 ○重点提案                                       | 0 作                                    | 为意见 ○ 撤案              |
|                                     |                                                |                                        | 关闭 提交                 |
|                                     |                                                |                                        |                       |

# 8.3.4 步骤四:设置承办单位(工会管理员)

提案工作委员会会议审定立案并分配承办单位以后,提案进入办理(答复) 阶段。由工会管理员设置该提案的承办单位,选择"提案基础设置"菜单中的"设 置承办单位"。找到需要设置承办单位的提案,点击"<sup>设置承办单位</sup>"按钮,设 定主办单位和协办单位。

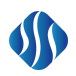

| 是示: 最多且必须有 | i一个主办单位 | 2,可以有多个或没有协办单位 | 添加 |
|------------|---------|----------------|----|
| 主办单位       | ~       | 保卫处            | 移除 |
| 协办单位       | ~       | 工会委员会          | 移除 |
|            |         |                |    |
|            |         |                |    |

#### 8.3.5 步骤五:承办答复(承办单位负责人)

提案在设置承办单位后,承办单位对提案进行答复,假如,承办单位为后勤 保卫处,对提案答复结果。选择"提案承办管理"菜单中的"承办单位答复", 找到需要答复的提案。点击"<sup>编编答复</sup>"按钮,对提案进行答复。

|                  |                      | 旧利小小学》 | LUX |  |  |
|------------------|----------------------|--------|-----|--|--|
|                  | ≡≡ ≡≡ □              |        |     |  |  |
| 加紧整改             |                      |        |     |  |  |
|                  |                      |        |     |  |  |
|                  |                      |        |     |  |  |
|                  |                      |        |     |  |  |
|                  |                      |        |     |  |  |
|                  |                      |        |     |  |  |
| 只能上传jpg/png/doc/ | docx/xls/xlsx文件,文件数量 | 不超过5个  |     |  |  |
|                  |                      |        |     |  |  |

#### 8.3.6 步骤六:提案人反馈评分(代表-撰写提案)

提案承办单位和协办单位全部完成办理(答复)后,提案人可以对办理情况给 予意见。选择"反馈评价管理"菜单中的"反馈评价",在意见反馈界面对提案 答复进行评价。

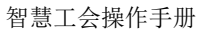

| 对办理(答复)结果的意见                                                      | ○ 满意 ○ 比较满意 ○ 不满意 |  |
|-------------------------------------------------------------------|-------------------|--|
| 对提案工作委员会的意见                                                       | ○ 满意 ○ 比较满意 ○ 不满意 |  |
|                                                                   | 提案人反馈意见           |  |
|                                                                   |                   |  |
| 9 (*   B I <u>U</u>   ≣ ≡ ≣ ] i= i=   [                           | )                 |  |
| 9 (*   B I ∐   ≣ ≣ ≣  ⊟ ∷   [                                     | 1                 |  |
| •) (•   B I U   ≣ ∃ Ξ   E :=   E                                  | 1                 |  |
| φ (*   Β Ι Ψ   ≣ ≅ Ξ   Ε Ξ   Ε                                    | 1                 |  |
| φ (*   Β Ι Ψ   ≣ ≅ Ξ   Ε Ξ   Ε                                    | 1                 |  |
| 49 (*   Β Ι Ψ   ≣ ≅ Ξ   Ε Ξ   Ε                                   | 1                 |  |
| 9 (*   B <i>I</i> <u>U</u>   <b>≣ ≡ ≡</b>   <b>⊟ ≡</b>   <b>□</b> | 1                 |  |

### 8.3.7 步骤七: 校领导审批

510

#### 8.3.7.1 分配校领导审批

提案人反馈评分后,该提案需要由校领导审批,工会管理员将提案分配给指 定校领导审批。选择"提案基础设置"菜单中的"设置提案分管校领导",设定 该提案审批的校领导。

| i | 设置校领导       |             |     |      |     |         | ×  |
|---|-------------|-------------|-----|------|-----|---------|----|
|   |             |             |     |      |     | 批量设置校领导 | ~  |
|   | 提案编号        | 提案名称        | 提案人 | 提案类型 |     |         |    |
|   | 2019825-888 | 关于校园安全隐患的建议 | 王德珲 | 管理服务 | 王西光 | ~       | 移除 |
|   |             |             |     |      |     | 取消      | 确定 |

#### 8.3.7.2 校领导审批提案

分管提案的校领导登录系统,选择"校领导审阅"菜单中的"校领导审批", 找到需要审批的提案,点击"<sup>重阀</sup>"按钮,输入审批意见。提交后,提案流程结 束。

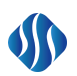

| ガビ収扱 | 导审阅意见 |  |
|------|-------|--|
|      |       |  |
|      |       |  |
|      |       |  |
|      |       |  |
|      |       |  |
|      |       |  |